# FWA6504 1U 19" Network Appliance

**User's Manual** 

Version A1

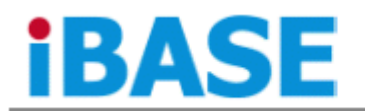

TEL: +886-2-2655-7588 FAX: +886-2-2655-7388 E-mail: sales@ibase.com.tw

. . .

# Table of Contents

| Chapter 1 | Introduction                 | 3  |
|-----------|------------------------------|----|
| Chapter 2 | System Specification         | 4  |
| Chapter 3 | Hardware Configuration       | 5  |
| Chapter 4 | Console Mode Information     | 10 |
| Chapter 5 | Opening the Chassis          | 12 |
| Chapter 6 | Installing CompactFlash Card | 12 |
| Chapter 7 | Installing Memory Module     | 12 |
| Chapter 8 | Installing 2.5" SSD          | 13 |
| Chapter 9 | Installing Mini PCI-e Module | 14 |
|           |                              |    |

### Foreword

To prevent damage to the system board, please handle it with care and follow the measures below, which are generally sufficient to protect your equipment from static electricity discharge:

When handling the board, use a grounded wrist strap designed for static discharge elimination grounded to a metal object before removing the board from the antistatic bag. Handle the board by its edges only; do not touch its components, peripheral chips, memory modules or gold contacts.

When handling processor chips or memory modules, avoid touching their pins or gold edge fingers. Return the Network Appliance system board and peripherals back into the antistatic bag when not in use or not installed in the chassis.

Some circuitry on the system board can continue to operate even though the power is switched off. Under no circumstances should the Lithium battery cell used to power the real-time clock be allowed to be shorted. The battery cell may heat up under these conditions and present a burn hazard.

### WARNING!

- "CAUTION: DANGER OF EXPLOSION IF BATTERY IS INCORRECTLY REPLACED. REPLACE ONLY WITH SAME OR EQUIVALENT TYPE RECOMMENDED BY THE MANUFACTURER. DISCARD USED BATTERIES ACCORDING TO THE MANUFACTURER'S INSTRUCTIONS"
- 2. This guide is for technically qualified personnel who have experience installing and configuring system boards. Disconnect the system board power supply from its power source before you connect/disconnect cables or install/remove any system board components. Failure to do this can result in personnel injury or equipment damage.
- 3. Avoid short-circuiting the lithium battery; this can cause it to superheat and cause burns if touched.
- 4. Do not operate the processor without a thermal solution. Damage to the processor can occur in seconds.
- 5. Do not block air vents at least minimum 1/2-inch clearance required.
- 6. In case explosion, you should change battery with same specification.

### Chapter 1 Introduction

The FWA6504 was specifically designed for the network security & management market.

**Network Security Applications:** 

- Firewall
- Virtual Private Network
- Proxy Server
- Caching Server

**Network Management Applications:** 

- Load balancing
- Quality of Service
- Remote Access Service

The FWA network appliance product line covers the spectrum from offering platforms designed for :

- SOHO
- SMB
- Enterprise

Each product is designed to address the distinctive requirements of its respective market segment from cost effective entry-level solutions to high throughput and performance-bound systems for the Enterprise level.

# **Chapter 2** System Specification

### **Product Description**

FWA6504 incorporates Intel<sup>®</sup> NM10 chipset. Currently, it is available in the following model:

| Model   | Intel® Atom Dual Core CPU |          | Watchdog Timer |
|---------|---------------------------|----------|----------------|
| FWA6504 | Atom D2550                | 1.86 GHz | Yes            |

FWA6504 Features

- Supports four intel® 10/100/1000 LAN ports
- DDR3 SO-DIMM x 1, up to 4GB
- Mini PCI-e (USB Signal) slot, Mini PCI slot & Compact Flash socket
- LAN bypass Enable / Disable pre-setting by BIOS when power on / off

### **FWA6504 Specifications**

| Form Factor                                           | 5.25" Disk Size SBC                                                                                                    |  |  |
|-------------------------------------------------------|----------------------------------------------------------------------------------------------------|--|--|
| СРИ Туре                                              | Intel "Cedar view" Processor, 32nm Bulk                                                                                                    |  |  |
| Operating Frequency                                   | Atom D2550 = 1.86 GHz [TDP= 10W], Cores = Dual Core                                                                                                    |  |  |
| Chipset                                               | Intel "Tiger Point" PCH, CG82NM10 [TDP = 2.1W, 130 nm]                                                                                                    |  |  |
| BIOS                                                  | AMI BIOS w/ACPI                                                                                                    |  |  |
| Ethernet controller                                   | Intel 82583V PCI Express Gigabit ethernet controller x4                                                                                                    |  |  |
| Memory                                                | CPU on-die memory controller supporting up to 4GB<br>One DDR3-1066 SO-DIMM socket, Non-ECC, unbuffered, 1.5V                                                                                                    |  |  |
| LAN                                                   | <ul> <li>Console: RS-232 @ RJ45</li> <li>Eth1, 2, 3 &amp; 4: Intel 82583V @ RJ45 with LED</li> </ul>                                                                                                    |  |  |
| Network Bypass                                        | One segment hardware Bypass (Eth1 & 2, Optional)<br>Control by GPIO / Watchdog / Electrical Disconnect (Power Off)                                                                                                    |  |  |
| Watchdog Timer Yes (256 segments, 0, 1, 2255 sec/min) |                                                                                                    |  |  |
| Storage                                               | <ul> <li>Onboard CF Socket x1</li> <li>22-pin SATA Right Angle Connector Onboard for 2.5" SSD x1</li> </ul>                                                                                                    |  |  |
| Front Panel                                           | <ul> <li>Factory Mode Restore Reset Switch (GPIO control)</li> <li>RJ45 x1 for Console</li> <li>RJ45 with LED x4 for Gigabit LAN Ports</li> <li>USB 2.0 x2</li> <li>LED: Power (Green) / Alarm (Red) / Status (Yellow)</li> </ul> |  |  |
| Rear Panel                                            | AC Inlet                                                                                                    |  |  |
| Video                                                 | Optional VGA Port on Front Panel                                                                                                    |  |  |
| Internal I/O Headers                                  | <ul> <li>4-pin Smart Fan Connector x1</li> <li>2-pin header for DC-in (12V) x1</li> <li>Keyboard + Mouse ([1x6] Pin Header) x1</li> </ul>                                                                                         |  |  |
| Expansion Interface                                   | <ul> <li>Mini PCI Socket, Mini PCI-e Socket x1 (USB Signal Only)</li> </ul>                                                                                                    |  |  |
| Power Supply                                          | Full range 40W supply / 12V                                                                                                    |  |  |
| Dimensions 430(W) x 216(D) x 44(H) mm                 |                                                                                                    |  |  |
| Operation Temperature                                 | 0 ~ 45 °C (32 ~ 113 °F)                                                                                                    |  |  |
| Storage Temperature                                   | -20 ~ 70 °C (-4 ~ 158 °F)                                                                                                    |  |  |

### Motherboard (MB837-1U) Layout

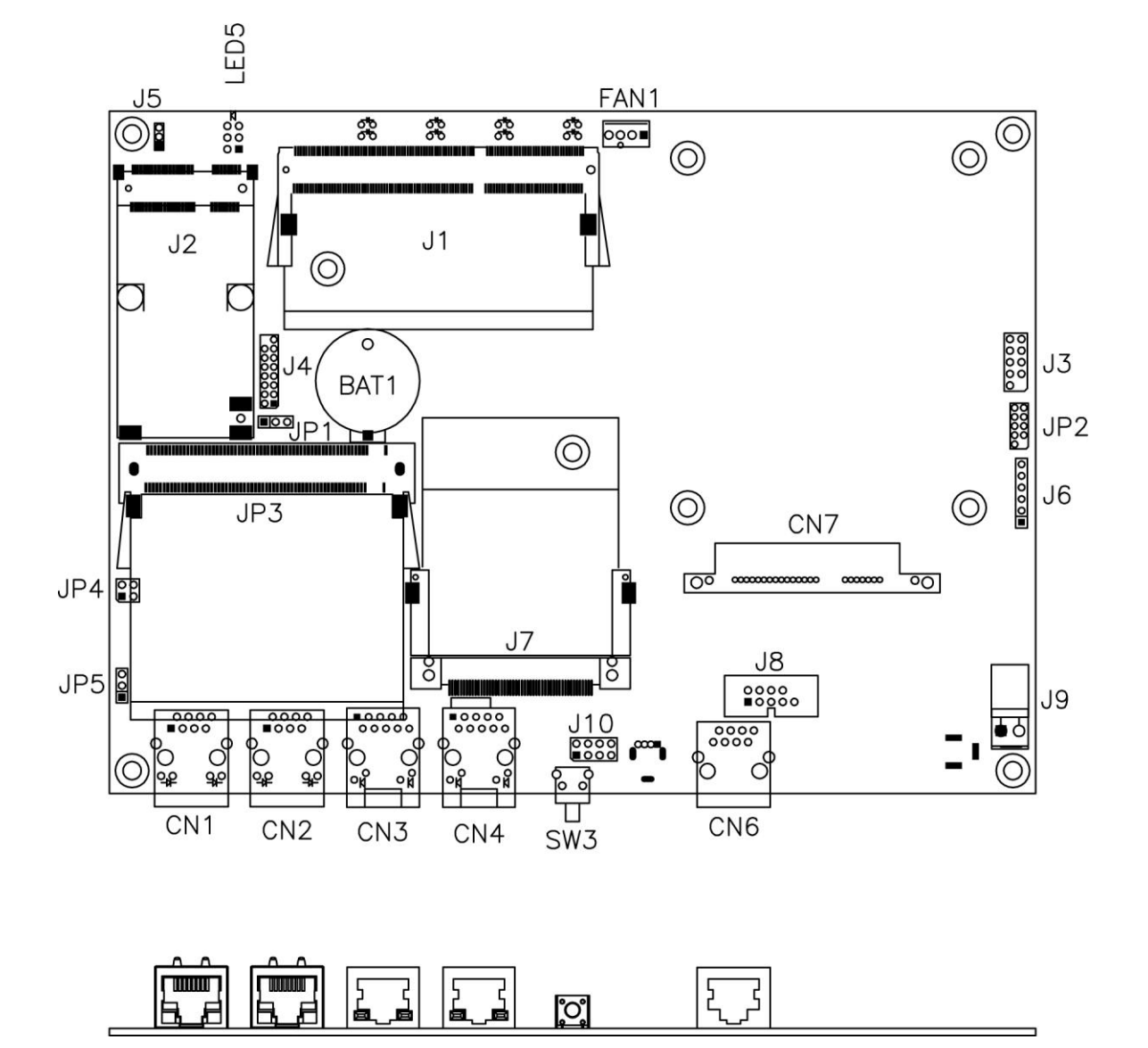

### JP1: Clear CMOS Contents

Use JP1 to clear the CMOS contents.

Note that the power connector or jack should be disconnected from the board before clearing CMOS.

| JP1                                        | Setting                                    | Function   |
|--------------------------------------------|--------------------------------------------|------------|
| 123                                        | Pin 1-2           123         Short/Closed |            |
| Pin 2-3           123         Short/Closed |                                            | Clear CMOS |

#### JP4, JP5: LAN Bypass & WDT Reboot Setting

| JP4                        | 4 Setting Function                                          |                                                    | Po<br>O                                     | wer<br>FF    | P            | ower<br>ON   | Pow<br>OS run     | er ON<br>software |
|----------------------------|-------------------------------------------------------------|----------------------------------------------------|---------------------------------------------|--------------|--------------|--------------|-------------------|-------------------|
| JP5                        |                                                             |                                                    | Normal                                      | Bypass       | Normal       | Bypass       | Normal            | Bypass            |
| 2004<br>1003<br>300<br>100 | <u>JP4</u><br>1-2 & 3-4<br>Open<br><u>JP5</u><br>1-2 Closed | LAN bypass<br>upon the time<br>out of WDT.         | ~                                           |              | $\checkmark$ |              |                   | $\checkmark$      |
| 2004<br>1003               | <u>JP4</u><br>1-2 & 3-4<br>Closed                           | System will<br>reboot upon the<br>time out of WDT. |                                             | $\checkmark$ |              | $\checkmark$ | LAN Alw<br>Bypass | lays              |
|                            | JP5<br>1-2 Closed                                           | System will<br>reboot upon the<br>time out of WDT. |                                             | •            |              | •            | WDT Re<br>System  | eboot             |
|                            | <u>JP4</u><br>3-4 Closed<br>1-2 Open                        | LAN bypass & system reboot                         | $\checkmark$                                |              | $\checkmark$ |              | LAN Alw<br>Normal | /ays              |
|                            | <u>JP5</u><br>1-2 Closed                                    | out of WDT.                                        |                                             |              |              |              | WDT Re<br>System  | eboot             |
| 2 0 0 4<br>1 0 3           | <u>JP4</u><br>1-2 & 3-4                                     | LAN bypass controlled by                           |                                             |              | BIOS         | Setting **   |                   |                   |
|                            | Open<br><u>JP5</u><br>2-3 Closed                            | Super IO GP54<br>or setting in<br>BIOS.            | GP54 Active:<br>Low: Bypass<br>High: Normal |              |              |              |                   |                   |

\*\* Note that the Bypass setting in BIOS is only working when JP4 & JP5 are set as this configuration.

**Default Setting** 

#### The Connectors

### FAN1: System Fan Power Connector

FAN1 is 4-pin header for System fan power. The fan must be a 12V fan.

|     | Pin # | Signal Name        |
|-----|-------|--------------------|
|     | 1     | Ground             |
|     | 2     | +12V               |
| 1 4 | 3     | Rotation detection |
|     | 4     | Control            |

#### CN1, CN2, CN3, CN4: 10 / 100 / 1000 LAN Ports

#### CN6: COM1 RJ45 Connector

| Pin # | Signal Name (RS-232)     |  |  |  |
|-------|--------------------------|--|--|--|
| 1     | RTS, Request to send     |  |  |  |
| 2     | DTR, Data terminal ready |  |  |  |
| 3     | TXD, Transmit data       |  |  |  |
| 4     | Ground                   |  |  |  |
| 5     | Ground                   |  |  |  |
| 6     | RXD, Receive data        |  |  |  |
| 7     | DSR, Data set ready      |  |  |  |
| 8     | CTS, Clear to send       |  |  |  |

#### CN7: SATA SSD Dock

The SATA SSD dock combines a SATA power connector and a SATA interface connector.

|      | Signal Name | Pin # | Pin # | Signal Name |
|------|-------------|-------|-------|-------------|
| Ĕ    | GND         | S1    | P1    | +3.3V       |
|      | A+          | S2    | P2    | +3.3V       |
| 2 E  | A-          | S3    | P3    | +3.3V       |
|      | GND         | S4    | P4    | GND         |
|      | B+          | S5    | P5    | GND         |
|      | B-          | S6    | P6    | GND         |
|      | GND         | S7    | P7    | +5V         |
|      |             |       | P8    | +5V         |
|      |             |       | P9    | +5V         |
| E .  |             |       | P10   | GND         |
|      |             |       | P11   | GND         |
|      |             |       | P12   | GND         |
| - Fo |             |       | P13   | +12V        |
|      |             |       | P14   | +12V        |
|      |             |       | P15   | +12V        |

#### J1: SO-DIMM DDR3 Socket

- J2: Mini PCI-e Connector (USB signal only)
- J3: SPI Debug Port (Factory use only)

#### J4: VGA Header

|        | Signal Name | Pin # | Pin # | Signal Name |
|--------|-------------|-------|-------|-------------|
|        | DACR        | 1     | 2     | +5VCRT      |
| 14 0 0 | DACG        | 3     | 4     | GND         |
| 0 0    | DACB        | 5     | 6     | NC          |
| 0 0    | NC          | 7     | 8     | CRT_SPD     |
| 0 0    | GND         | 9     | 10    | HSYNC_C     |
| 2001   | +5VCRT      | 11    | 12    | VSYNC_C     |
|        | GND         | 13    | 14    | CRT_SPCLK   |
|        | GND         | 15    |       |             |

#### J6:PS2 KB/MS Header

| Pin # | Signal Name |  |
|-------|-------------|--|
| 1     | KBDATA      |  |
| 2     | KBCLK       |  |
| 3     | MSDATA      |  |
| 4     | MSCLK       |  |
| 5     | GND         |  |
| 6     | +5V         |  |

#### J7: Slim Type II Compact Flash Connector

#### J8: COM2 Serial Port

|      | Pin # | Signal Name (RS-232)     |
|------|-------|--------------------------|
|      | 1     | DCD, Data carrier detect |
|      | 2     | RXD, Receive data        |
| 16   | 3     | TXD, Transmit data       |
|      | 4     | DTR, Data terminal ready |
|      | 5     | Ground                   |
|      | 6     | DSR, Data set ready      |
| 5 10 | 7     | RTS, Request to send     |
|      | 8     | CTS, Clear to send       |
|      | 9     | RI, Ring indicator       |
|      | 10    | No Connect.              |

#### J9: AT\_12V Connector

J9 is a DC-in internal connector supporting +12V.

|                                                       | Pin # | Signal Name |
|-------------------------------------------------------|-------|-------------|
| $\left  \begin{array}{c} O \\ 2 \end{array} \right  $ | 1     | +12V        |
|                                                       | 2     | Ground      |

Note: Do not connect J9 and J11 at the same time.

#### J10: USB Header

| Signal Name | Pin # | Pin # | Signal Name |
|-------------|-------|-------|-------------|
| VCC         | 1     | 2     | Ground      |
| USB1-       | 3     | 4     | USB2+       |
| USB1+       | 5     | 6     | USB2-       |
| Ground      | 7     | 8     | VCC         |

#### LED5: Power, Alarm & Status LED Pin Header

| Signal Name | Pin # | Pin # | Signal Name |
|-------------|-------|-------|-------------|
| PWR LED+    | A1    | C1    | PWR LED-    |
| ALARM LED+  | A2    | C2    | SIO GPIO55  |
| STATUS LED+ | A3    | C3    | SIO GPIO56  |

#### SW3: Software Reset Button

| Signal Name | Pin # | Pin # | Signal Name |
|-------------|-------|-------|-------------|
| GND         | 1     | 2     | PCH GPIO7   |

Note: SW3 is controlled by GPIO only.

#### JP3: Mini-PCI Connector

## Chapter 4 Console Mode Information

#### FWA6504 supports output information via Console in BIOS level.

Prepare a computer as client loaded with an existing OS such Windows XP. Connect client computer and FWA6504 with NULL Modem cable. Follow the steps below to configure the Windows Hyper Terminal application setting:

- 1. For executing the Hyper Terminal, issue command "hypertrm".
- 2. Customize your name for the new connection.

| Connection Description                              | ? 🛛  |
|-----------------------------------------------------|------|
| New Connection                                      |      |
| Enter a name and choose an icon for the connection: |      |
| Name:                                               | _    |
| Console                                             |      |
| Icon:                                               |      |
|                                                     | 2    |
| OK Ca                                               | ncel |

3. Choose the COM port on the client computer for the connection.

| Connect To        |                                  | ? 🛛             |
|-------------------|----------------------------------|-----------------|
| Console           |                                  |                 |
| Enter details for | the phone number that you        | u want to dial: |
| Country/region:   | United States (1)                | ~               |
| Area code:        | 2                                |                 |
| Phone number:     |                                  |                 |
| Connect using:    | СОМ1                             | ~               |
|                   | COM1<br>COM2<br>TCP/IP (Winsock) |                 |

4. Please make the port settings to Baud rate 115200, Parity None, Data bits 8, Stop bits 1

| 🧠 Console - Hyper   | Terminal      |             |        |      |     |         |
|---------------------|---------------|-------------|--------|------|-----|---------|
| File Edit View Call | Transfer Help |             |        |      |     |         |
| 0 🖻 🗑 🌋 🗉           | 0 79 😭        |             |        |      |     |         |
| -                   |               |             |        |      |     |         |
| Connected 0:00:02   | Auto detect   | Auto detect | SCROLL | CAPS | NUM | Capture |

- 5. Power up FWA6504 and the screen will display the BIOS information.
- 6. Press <**Tab**> key to enter BIOS setup screen in **Console mode**. Press <**De**I> key to enter BIOS setup screen in **VGA mode**.

# Chapter 5 Opening the Chassis

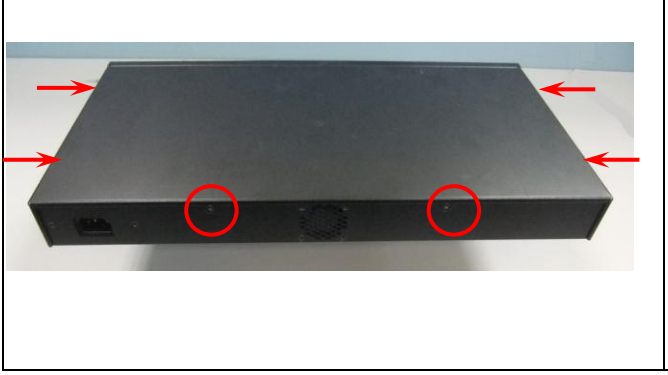

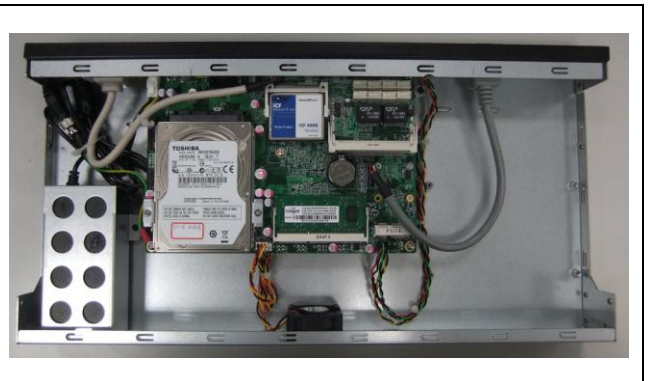

*Fig. 5-1* Loosen6 screws on back, left and right sides

Fig. 5-2 The system

Chapter 6 Installing CompactFlash Card

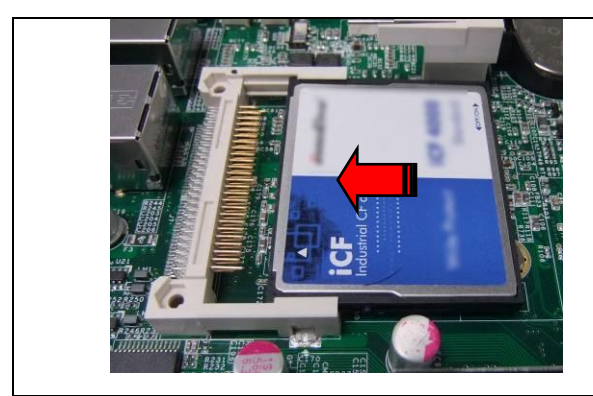

Fig. 6-1 Insert Compact Flash Card

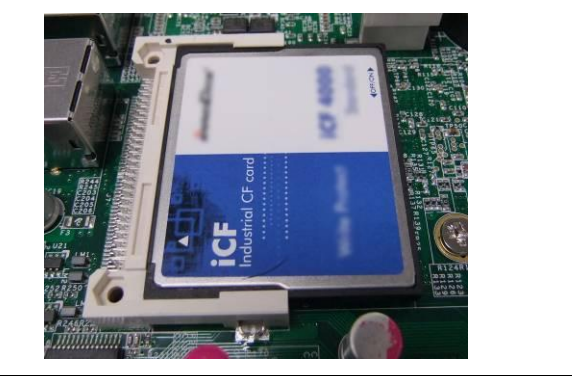

Fig. 6-2 Push Compact Flash Card into the CF interface

Chapter 7 Installing Memory Module

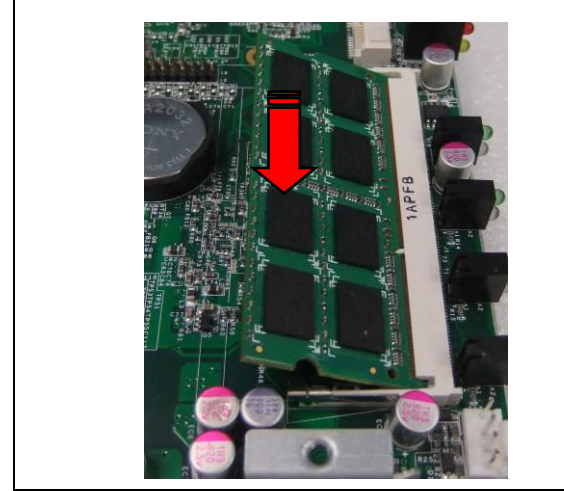

Fig. 7-1 Insert DDR3 SO-DIMM memory module

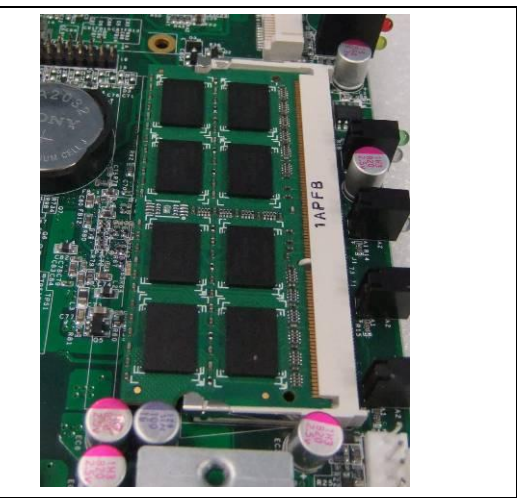

Fig. 7-2 Press down the memory module into socket

# Chapter 8 Installing 2.5" SSD

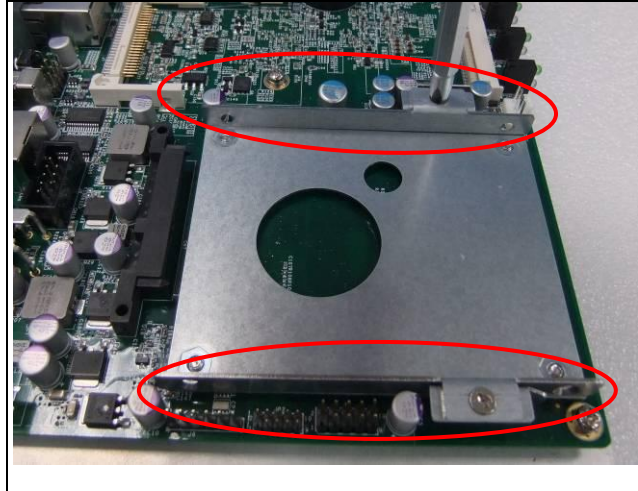

Fig. 8-1 Loosen two screws to remove left & right side brackets

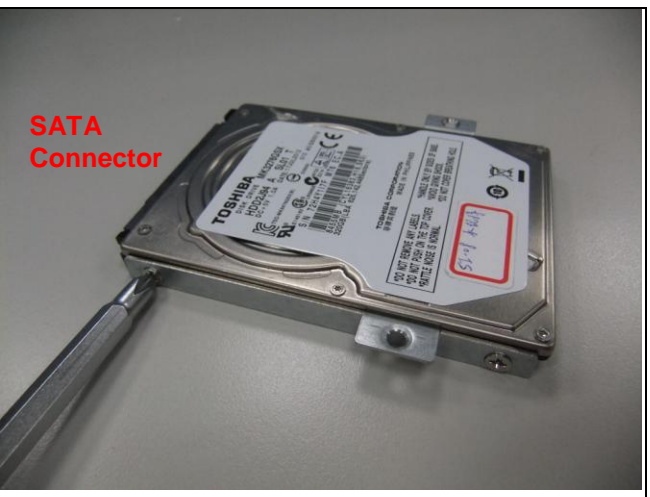

Fig. 8-2 Fasten brackets on SSD with four screws

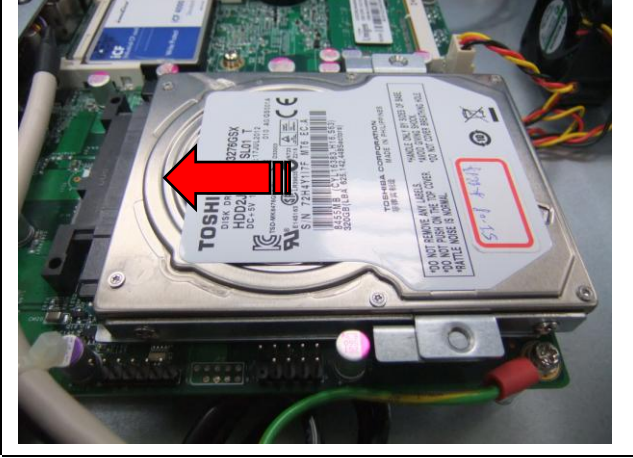

Fig. 8-3 Fasten both brackets on SSD with four screws

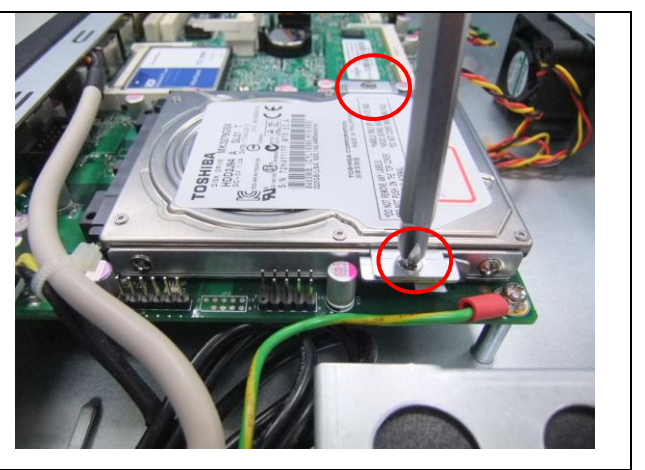

Fig. 8-4 Fix SSD & brackets with two screws

# Chapter 9 Installing Mini PCI-e Module

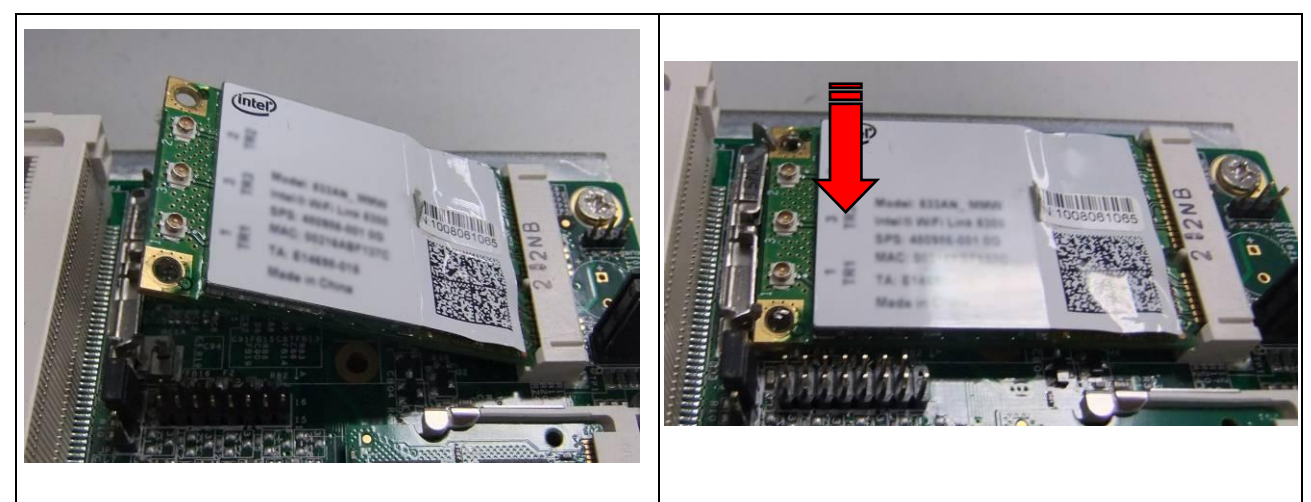

Fig. 9-1 Insert Mini PCI-e module (Supports USB signal only)

Fig. 9-2 Push down the module into socket

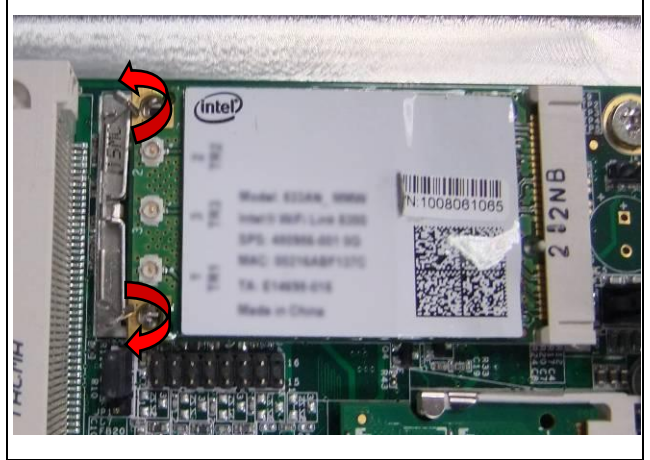

Fig. 9-3 Release two clips to remove module